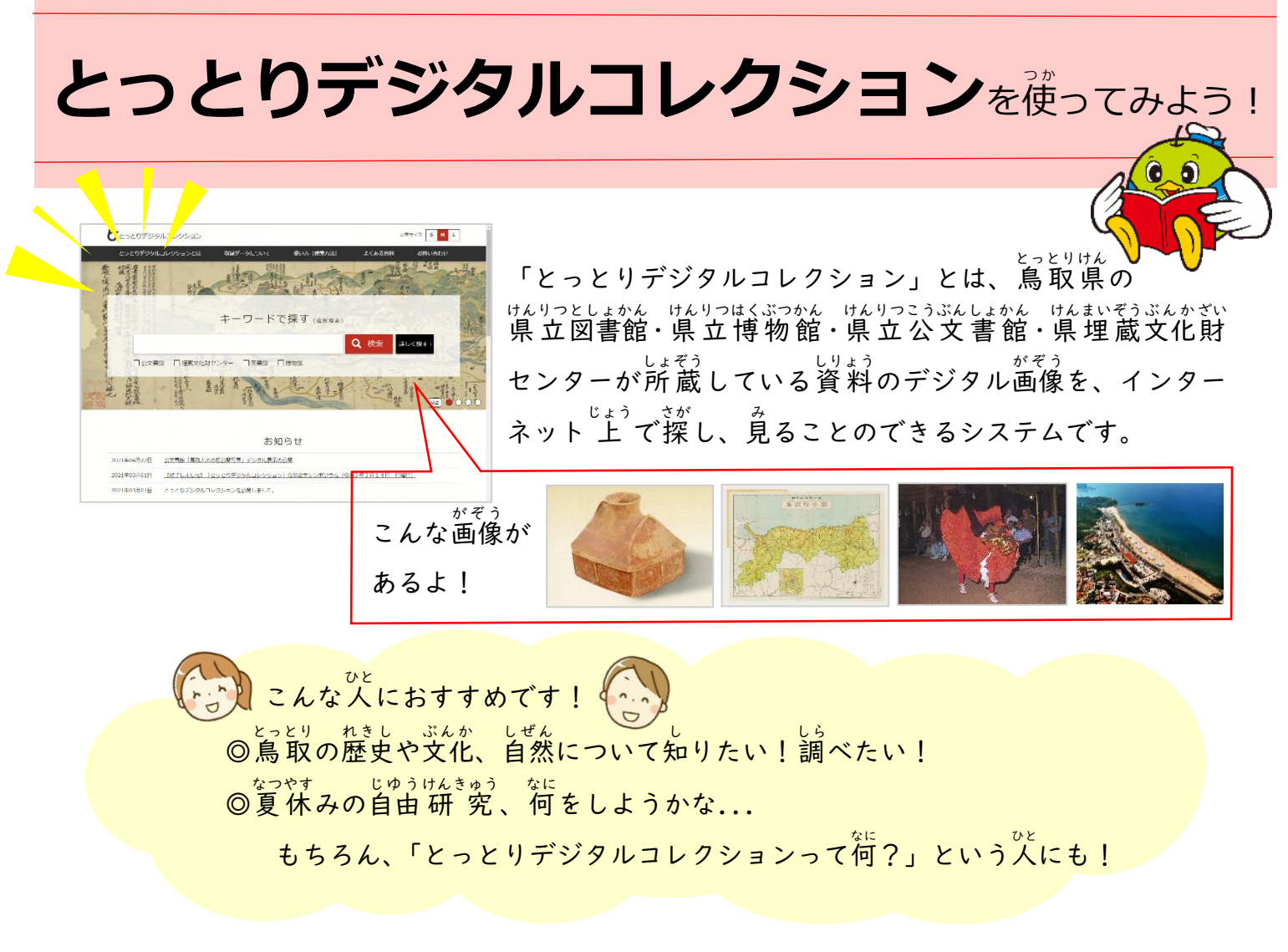

## 【例】「鳥取城」について調べたいとき

① 「キーワードで探す」の下の枠に「鳥取城」と入れ、「検索」をクリックします。

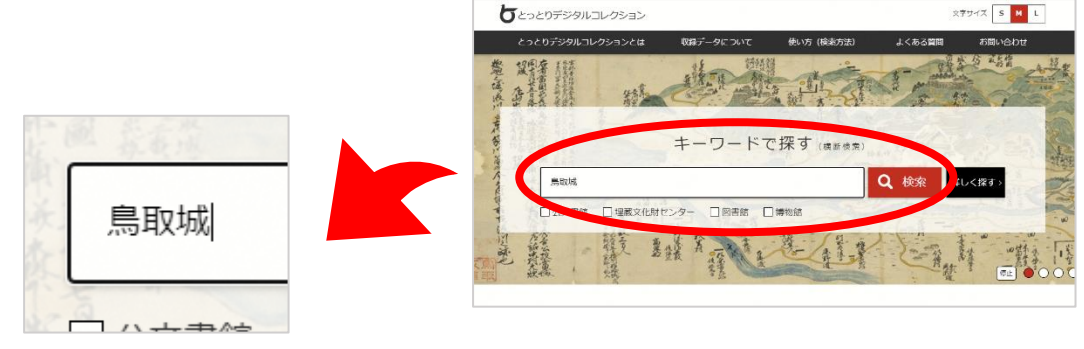

 次に「検索結果一覧」が表示されます。
 とっとりじょう 「鳥取城」で検索した場合、161件が ヒットします。(※R3年7月17日時点)

|                 | CつCリ:<br>/> 株常結果一覧                         | テンタルコ                                              | 000                                         | 37                                                                                                    |      | • 20                                |
|-----------------|--------------------------------------------|----------------------------------------------------|---------------------------------------------|----------------------------------------------------------------------------------------------------|------|-------------------------------------|
|                 |                                            |                                                    |                                             | 検索結果一覧                                                                                                    |      |                                     |
| 1.8.8.          | iffを表示                                     |                                                    |                                             |                                                                                                    |      | & 96897                             |
| 織り辺             | 込み検索                                       |                                                    |                                             |                                                                                                    |      |                                     |
| -פ-נ            | - 15                                       |                                                    |                                             | 部分一致 · 講員内AND検索 ·                                                                                                    |      |                                     |
|                 |                                            |                                                    |                                             |                                                                                                    |      |                                     |
|                 |                                            |                                                    |                                             | Q 联选办核集                                                                                                    |      | クリア                                 |
|                 |                                            |                                                    |                                             | Q 段迅沙核集                                                                                                    |      | クリア                                 |
| 1403            | データがヒットしまい                                 | した。1~50件目のデ                                        | 一夕を表示し                                      | Q 获达为核素<br>てい依求。                                                                                                    |      | 997                                 |
| 1403            | データがヒットしまい                                 | した。1~50件目のデ                                        |                                             | Q 取込み検索<br>ています。<br>3 4 2 22                                                                                                    | 1 /4 | クリア<br>2日 -                         |
| 51件の5<br>n.     | データがヒットしまい<br>注意地                          | した。1~50件目のデ<br>分野名                                 | ータを表示し<br>1 2<br>管理ID                       | Q ΣΔ.274 8<br>ζιάτ.<br>3 4 2 22<br>AHL                                                                                                    | 1/4  | 297<br>88 -                         |
| 1件の3<br>0.      | デー <b>ク</b> ゼヒットしまい<br>花気整<br>黒衣具(23)ス     | した。1~50件目のデ<br>分野名<br>公文書(36円)                     | -928.5U<br>1 2<br>20002                     | Q 8232488<br>TUET.<br>3 4 ≥ >><br>AHL<br>LANGALASUMERON                                                                                                    | 1 /4 | 097<br>Bài -                        |
| 1 <b>1170</b> 5 | デー <b>ラ</b> ゼヒットしまし<br>高調整<br>興歌県立立文<br>書館 | した。1~50件目のデ<br>分野者<br>公文書(3時日)                     | - 夕を表示し<br>1 2<br>世紀D<br>00002<br>11        | Q 22.0 8.8<br>CUST.<br>3 4 x >><br>AHC<br>174 A (2) Middlewig)                                                                                                    | 1/4  | 097<br>Bà -                         |
| 1 <b>#</b> 05   | データがヒットしま(<br>不成集<br>高数高位公文<br>高数          | した。1~50件目のデ<br>分野品<br>公火書 (30件)                    | 9世表示し<br>1 2<br>100002<br>11                | Q =2.0 d ±<br>(1 # 7)<br>3 4 2 22<br>AHC<br>ATT = 3.6.20m(group)                                                                                                    | 1 /4 | 997<br>Kala -<br>NO IMAGE           |
| 1/#000<br>0.    | データがヒットしま                                  | した。1~50件目のデ<br><u> 分野名</u><br>払え着(現明)<br>公文者(現明)   | -9t8sU<br>2<br>20002<br>11<br>00002<br>96   | Q         2 2 3 4 5 3           CUST.         2         4 5 35           FHL         2         4 5 35           CUST.         2         4 5 35           FHL         2         4 5 35           FHL         2         4 5 35                                                                                                    | 1 /4 | 997<br>Reli -<br>NO IMAGE           |
| 1件の3<br>0.      | データがヒットしま                                  | した。1~50件目のデ<br><u> 分野名</u><br>記文書(30冊)<br>公文書(30冊) | -9±88U<br>1 2<br>00002<br>11<br>00228<br>96 | 日本の成素           スレタス・           スレタス・           スレタス・           スレタス・           スレタス・           メージ           メージ | 1/4  | DUD<br>Ba -<br>NO IMAGE<br>NO IMAGE |

| 161件…      | データが多くて、どれを見たらいいか謎うなぁ…。                                                                                                    |
|------------|----------------------------------------------------------------------------------------------------|
| そん         | なときは、「詳しく探す」のページを使ってみよう!                                                                                                    |
| ③ トップ画面の「計 | や <sup>さが</sup><br>羊しく探す」をクリックすると、次の画面が出てきます。<br>                                                                                                    |
| 詳しく探す≻     | フリーワード検索<br>全部の資料を構成的に検索します。<br>フリーワードに何も入力しないで検索すると、指定した分類の全ての資料が表示されます。                                                                                                    |
| æ          | フリーワード     郎分一致     項目内AND検索       すべて ぐ       公文書館 ぐ       グ 公文書(御冊)     父 公文書(御冊) 作名     原公祝       グ 絵葉書群     ※ 絵葉 参     ※ 細田・地田 ※       ※ 絵葉書群     ※ 絵葉 参     ※ 細田・地田 ※       ※ 絵葉書群     ※ 絵田・地田 ※     ※ 絵葉 ※       ※ 古文書資料     ※ 古記録資料 ※     」 古記録資料 ※       ※ 考古資料     ※ 古記録資料 ※     」 古記録資料 ※       ※ 考古資料     (協助資料)     ※ 新島取風史刊行物       「豊敬久信銘センター・ジ     ※       ※     通知情報                                                                                                    |
|            | 図書館       ●       古文書類       ●       絵図・地図       ●       写真・絵葉書       ●       典衍       ●       む面・音声         博物館 自惑       ●       ●       第       ●       2       2       2       2       2       2       2       2       2       2       2       2       2       2       2       2       2       2       2       2       2       2       2       2       2       2       2       2       2       2       2       2       2       2       2       2       2       2       2       2       2       2       2       2       2       2       2       2       2       2       2       2       2       2       2       2       2       2       2       2       2       2       2       2       2       2       2       2       2       2       2       2       2       2       2       2       2       2       2       2       2       2       2       2       2       2       2       2       2       2       2       2       2       2       2       2       2       2       2       2       < |
|            | 画像清報     画像あり       表示件数     10件       25件     50件   200件 500件                                                                                                    |
|            | Q 検索 クリア                                                                                                    |
|            | 詳細検索                                                                                                    |

④「フリーワード」のところに「鳥取城」と入力し、「画像あり」にチェックを入れて、「検索」をクリックします。

|                                                                                                    |                                                            | い マケ病師      | ✓ 110-72 # 10 # 10 # 10 # 10 # 10 # 10 # 10 # 1 | / 茶杯 /       | ◎ 小工         | 2 St. 677     | / #5 |  |
|----------------------------------------------------------------------------------------------------|------------------------------------------------------------|-------------|-------------------------------------------------|--------------|--------------|---------------|------|--|
|                                                                                                    | <ul> <li>✓ 図書</li> <li>✓ 古文書類</li> <li>博物館 自然 ✓</li> </ul> | 【           | ✓ 写真·絵葉書                                        | 美術 🖌 その他特    | 殊資料 🛛 🖌 動画・看 | 青             |      |  |
| 公文書館 ⑦<br>② 公文書 (溜冊) ② 公文書 (溜冊) 件名 ② 県公報 ② 香贈香托資料群 ② 香贈香托資料件名 ② 写具 +-<br>② 絵葉書 ② 絵葉書 ② 絵図・地図 ③ 絵図・地図 ② 映像群 ③ 映像 ② 行放・統計音級等<br>公文書館 県史 ③<br>② 古文書資料群 ② 古文書資料 ③ 古記録資料群 ② 古記録資料 ③ 民俗資料群 ③ 民俗資料 ② 考古資料群 (遺跡資料)<br>③ 考古資料 ② 古文書資料 ③ 古記録資料群 ④ 古記録資料 ④ 民俗資料群 ③ 民俗資料 ③ 考古資料群 (遺跡資料)<br>③ 教古資料 ③ 新鳥取県史刊行物 ④ 旧鳥取県史刊行物<br>響蔵文化財センター ④<br>③ 振動画報                                                                                                    | 図書館 🗸                                                      |             |                                                 |              |              |               |      |  |
| ✓ 公文書館       ✓       ✓ 公文書       (>)       ✓ 公文書       (>)       (>)       (>)       (>)       (>)       (>)       (>)       (>)       (>)       (>)       (>)       (>)       (>)       (>)       (>)       (>)       (>)       (>)       (>)       (>)       (>)       (>)       (>)       (>)       (>)       (>)       (>)       (>)       (>)       (>)       (>)       (>)       (>)       (>)       (>)       (>)       (>)       (>)       (>)       (>)       (>)       (>)       (>)       (>)       (>)       (>)       (>)       (>)       (>)       (>)       (>)       (>)       (>)       (>)       (>)       (>)       (>)       (>)       (>)       (>)       (>)       (>)       (>)       (>)       (>)       (>)       (>)       (>)       (>)       (>)       (>)       (>)       (>)       (>)       (>)       (>)       (>)       (>)       (>)       (>)       (>)       (>)       (>)       (>)       (>)       (>)       (>)       (>)       (>)       (>)       (>)       (>)       (>)       (>)       (>)       (>)       (>)       (>)       (>)       (>)       (>) | 埋蔵文化財センター ✓<br>✓ 遺物情報                                      |             |                                                 |              |              |               |      |  |
| 公文書館     ✓     ✓     公文書(溜冊)     ✓     公文書(溜冊)     ✓     公文書(溜冊)     ✓     公文書(溜冊)     ✓     公文書(溜冊)     ✓     公文書(2100)     ●     ●     ●     ●     ●     ●     ●     ●     ●     ●     ●     ●     ●     ●     ●     ●     ●     ●     ●     ●     ●     ●     ●     ●     ●     ●     ●     ●     ●     ●     ●     ●     ●     ●     ●     ●     ●     ●     ●     ●     ●     ●     ●     ●     ●     ●     ●     ●     ●     ●     ●     ●     ●     ●     ●     ●     ●     ●     ●     ●     ●     ●     ●     ●     ●     ●     ●     ●     ●     ●     ●     ●     ●     ●     ●     ●     ●     ●     ●     ●     ●     ●     ●     ●     ●     ●     ●     ●     ●     ●     ●     ●     ●     ●     ●     ●     ●     ●     ●     ●     ●     ●     ●     ●     ●     ●     ●     ●     ●     ●     ●     ●     ●     ●     ●     ●     ●     ●     ●                                                                                                    | ✓ 考古資料 (遺物資料)                                              | ✓ 新鳥取県史刊行物  | ✔ 旧鳥取県史刊行物                                      |              |              |               |      |  |
|                                                                                                    | 公又書館県史 ✓       ✓ 古文書資料群                                    | 古文書資料 📝 古記録 | 資料群 🕢 古記録資料                                     | ✓ 民俗資料群      | ✔ 民俗資料       | ✓ 考古資料群(遺跡資料) | si)  |  |
| A文書館 ♥                                                                                                    | ☑ 絵葉書群                                                     | 書 📝 絵図・地図群  | ✓ 絵図・地図                                         | ● 映像群 🛛 🖌 映像 | ▼ 行政・統計資料    | 緣             |      |  |
|                                                                                                    | 公X者館 ✓ ✓ 公文書(簿冊)                                           | 🖊 公文書(簿冊)件名 | ✓ 県公報 ✓ 高贈高許                                    | 資料群 🕢 寄贈     | 寄託資料件名 ▼ 写   | À.t+          |      |  |
|                                                                                                    | すべて                                                        |             |                                                 |              |              |               |      |  |

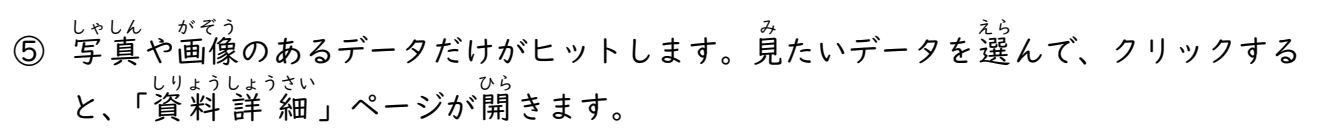

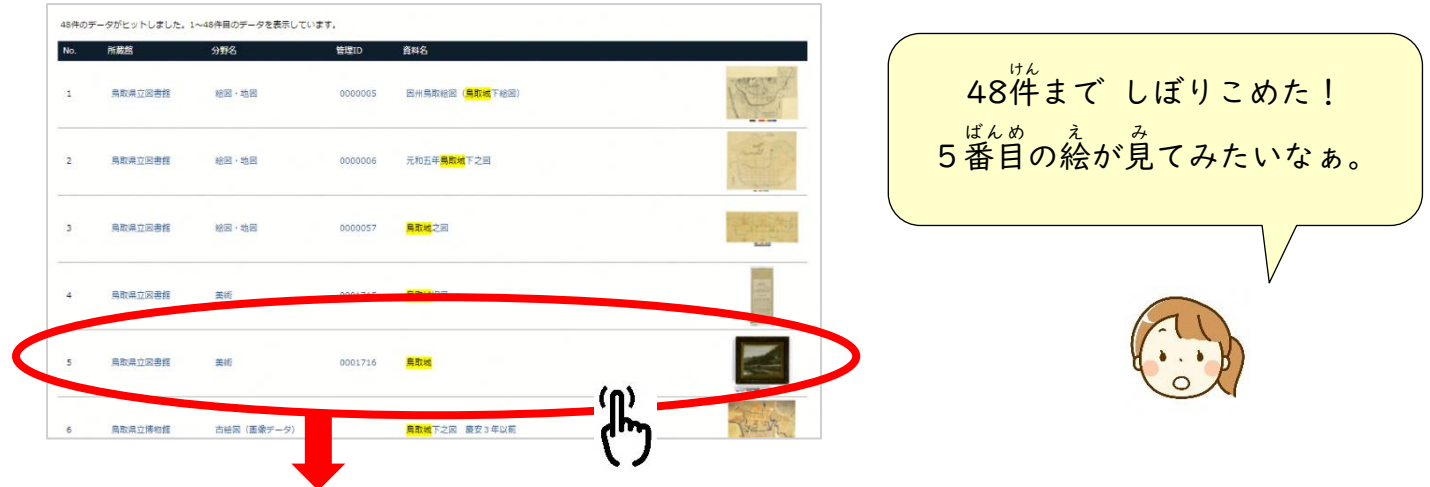

⑥ 「資料詳細」ページには、データの説明がのっています。「関連メディアー覧」の画像
 データをクリックすると、データのダウンロードができる画面が開きます。
 みぎがわい 「がぞえ」 ひょうじ バース・ハナ コ ばあい バース・カム おお トノーがお トノーかくだい トスコート ローブト

<sup>みぎがわ</sup> 右側に「画像の表示」ボタンがある場合、ボタンを押すと、大きく拡大することのでき <sup>がぞう</sup> る画像が出てきて、細かいところまで見ることができます。

| 基本情報                                                                         |             |             | こっちの                                                                                              | )ボタンを                                                                                                    |
|------------------------------------------------------------------------------|-------------|-------------|---------------------------------------------------------------------------------------------------|----------------------------------------------------------------------------------------------------|
| 項目                                                                           | 内容          |             | 7 II w 7                                                                                          | オスレ                                                                                                    |
| 所蔵館                                                                          | 鳥取県立図書館     |             |                                                                                                   | 9 9 C V                                                                                                    |
| 管理ID                                                                         | 0001716     |             | 細かいと                                                                                              | · - Z = -                                                                                                    |
| 資料種別                                                                         | 絵画          |             |                                                                                                   | $\vec{x}$ $\vec{y}$ $\vec{z}$                                                                                                    |
| 資料形態                                                                         | 絵画          |             | 見える通                                                                                              | 「像が出                                                                                                    |
| 資料番号                                                                         | 180017404   |             |                                                                                                   |                                                                                                    |
| 資料名                                                                          | 鳥取城         |             | くるより                                                                                              |                                                                                                    |
| 作者                                                                           | 遠藤董         |             | , , , , , ,                                                                                       |                                                                                                    |
| 大きさタテ(本紙)                                                                    | 26.0        |             |                                                                                                   |                                                                                                    |
| 大きさヨコ(本紙)                                                                    | 33.0        |             |                                                                                                   |                                                                                                    |
| 大きさタテ(表装)                                                                    | 40.0        |             |                                                                                                   |                                                                                                    |
| 大きさヨコ(表装)                                                                    | 46.0        |             | da.                                                                                               | 2 1                                                                                                    |
| 厚み                                                                           | 7.0         |             | Y F                                                                                               | 7 1                                                                                                    |
| ディアー覧                                                                        |             | 画像表示        |                                                                                                   |                                                                                                    |
| ディア一覧                                                                        |             | 画像表示        |                                                                                                   |                                                                                                    |
| <b>ディア一覧</b><br>タがヒットしました。1〜2件目のデ・                                           | -夕を表示しています  | 画像表示        |                                                                                                   | 像の表示                                                                                                    |
| <b>スディアー</b> 覧<br>タがヒットしました。1〜2件目のデ                                          | -夕を表示しています  | 画像表示        |                                                                                                   | 像の表示<br>(ቢ)                                                                                                    |
| <b>ダボヒットしました。1~2件目のデ</b>                                                     | - 夕を表示しています | 画像表示        |                                                                                                   | 像の表示<br>(fl)                                                                                                    |
| <b>ダディアー</b> 覧<br>タがヒットしました。1〜2件目のデ・                                         | -夕を表示しています  | 画像表示        |                                                                                                   | 像の表示                                                                                                    |
| <b>5ディアー</b> 覧<br>タがヒットしました。1〜2件目のデ                                          | -夕を表示しています  | 画像表示        |                                                                                                   | 像の表示                                                                                                    |
| <b>5ディアー覧</b><br>9がヒットしました。1~2件目のデ                                           | - 夕を表示しています | 画像表示        |                                                                                                   | 像の表示                                                                                                    |
| Rディアー覧<br>9がヒットしました。1~2件目のデ                                                  | -9を表示しています  | 画像表示        | とっとりじょう<br>良取 城 があつ                                                                               |                                                                                                    |
| Rディアー覧<br>9がヒットしました。1~2件目のデ                                                  |             | 画像表示        | 212、<br>■ # # # # # # # # # # # # # # # # # # #                                                   | 像の表示<br>ひ<br>た時の                                                                                                    |
| Rディアー覧<br>9がヒットしました。1~2件目のデ                                                  | - 9を表示しています |             | とっとりじょう<br>鳥取城があっ<br>てに入ったよし                                                                      | 像の表示<br>ひ<br>た時の                                                                                                    |
| Rデイアー覧<br>9がヒットしました。1~2件目のデ<br>していた。1~2件目のデ                                  |             | <b>画像表示</b> | とっとりじょう<br>鳥取城があっ<br>ていたよ!<br>としょかん ほん                                                            | 像の表示<br>低<br>た<br>き<br>で<br>あ<br>の<br>新<br>た<br>や<br>も<br>の<br>あ<br>の<br>ま<br>示<br>の<br>ま<br>示<br>の<br>ま<br>示<br>の<br>ま<br>示<br>の<br>ま<br>示<br>の<br>ま<br>示<br>の<br>ま<br>示<br>の<br>ま<br>示<br>の<br>ま<br>っ<br>の<br>ま<br>の<br>ま<br>の<br>ち<br>の<br>ま<br>の<br>ま<br>の<br>ま<br>の<br>ま<br>の<br>ま<br>の<br>ま<br>の<br>ま<br>の<br>ま<br>の<br>ま<br>の<br>ま<br>の<br>ま<br>の<br>ま<br>の<br>ち<br>の<br>ま<br>の<br>ま<br>の<br>こ<br>の<br>ま<br>の<br>ま<br>の<br>ま<br>の<br>ま<br>の<br>ま<br>の<br>ま<br>ろ<br>の<br>ち<br>の<br>ま<br>ろ<br>の<br>ま<br>ろ<br>の<br>ち<br>の<br>ま<br>ろ<br>の<br>ち<br>の<br>ま<br>ろ<br>の<br>ろ<br>こ<br>の<br>ま<br>ろ<br>ろ<br>ろ<br>ろ<br>ろ<br>ろ<br>ろ<br>の<br>ち<br>の<br>ま<br>ろ<br>ろ<br>ろ<br>ろ<br>ろ<br>ろ<br>ろ<br>ろ<br>ろ<br>ろ<br>の<br>ろ<br>ろ<br>ろ<br>ろ<br>ろ<br>ろ<br>ろ<br>ろ<br>ろ<br>ろ<br>ろ<br>ろ<br>ろ |
| Rデイアー覧<br>9がヒットしました。1~2件目のデ<br>していた。1~2件目のデ                                  |             | 画像表示        | とっとりじょう     馬取城があって       しまかん ほん     ほん       受書館の本で、                                            | 像の表示<br>低の表示<br>た時の結<br>とことりじょ<br>場取 城                                                                                                    |
|                                                                              |             | 画像表示        | とっとりじょう<br>鳥取城があっ<br>てに入ったよ!<br>としょかん ほん<br>図書館の本で、<br>しら                                         | 像の表示<br>使の表示<br>た<br>き<br>き<br>の<br>続<br>取<br>城                                                                                                    |
| RFイアー覧<br>9がビットしました。1~2件目のデ<br>していた。1~2件目のデ                                  | - 夕を表示しています |             | とことりじょう<br>鳥取城があっ<br>そに入ったよ!<br>としょかん ほん<br>図書館の本で、<br>こと、もっと調                                    | 像の表示<br>使の表示<br>たき<br>た時の<br>に<br>らいじょ<br>切<br>べてみ                                                                                                    |
|                                                                              | - 9を表示しています | 画像表示        | <sup>とっとりじょう</sup><br>鳥取城があっ<br><sup>て</sup> 手に入ったよ!<br>としょかん ほん<br>図書館の本で、<br>こと、もっと調            | 像の表示<br>た<br>た<br>時<br>の<br>続<br>取<br>城<br>べてみ<br>よ                                                                                                    |
| SFイアー覧<br>9がヒットしました。1~2件目のデ<br>していたいので、1000000000000000000000000000000000000 | - 9を表示しています | 画像表示        | <sup>とっとりじょう</sup><br>鳥取城があっ<br><sup>て</sup> 手に入ったよ!<br><sup>としょかん ほん</sup><br>図書館の本で、<br>こと、もっと調 | 像の表示<br>た時の線<br>べてみよ                                                                                                    |

| まだまだあるよ 便利な探し方                                                                                                    |                                                                                                    |
|----------------------------------------------------------------------------------------------------|----------------------------------------------------------------------------------------------------|
| ・<br>トップ画面で、データを探したい施設にチェック<br>るデータだけを探すことができます。                                                                                                    | を入れて検索すると、その施設にあ                                                                                                    |
|                                                                                                    | <ul> <li>         としょかん         図書館のデータだけ探したい         ときは、図書館にチェック!     </li> </ul>                                                                                                    |
| Q 検索 詳しく探す> □公文書館 □ 埋蔵文化財センター ☑ 図書館 □ 博物館                                                                                                    |                                                                                                    |
| くわ<br>「詳しく探す」の画面で、「すべて」のチェックを<br><sup>えら</sup><br>を選ぶことができます。                                                                                                    | <sup>はずして、</sup> 探したい施設、種類だけ                                                                                                    |
| フリーワード<br>フリーワード検索                                                                                                    | はくぶつかん かせき<br>博物館の「化石」にチェックを<br>い<br>入れて「検索」をクリックする                                                                                                    |
| フリーフート          びカー致           ぼカー致           項目内AND検索        オペて           び文書館           公文書(第冊)           公文書(第冊)           公文書(第冊)           公文書(第冊)           公文書(第冊)           公文書(第冊)           公文書(第冊)           公文書                                                                                                    | と、博物館にある化石の写真<br>を見ることができるんだね。                                                                                                    |
| ・ 絵英書群       ・ 絵英書       ・ 絵図       ・ 絵図       ・ 絵図       ・ 絵図       ・ 絵図       ・ 絵図       ・ 絵図       ・ 絵図       ・ 絵図       ・ 絵図       ・ 絵図       ・ 絵図       ・ 絵図       ・ 絵図       ・ 絵図       ・ 絵図       ・ 絵図       ・ 絵図       ・ 絵図       ・ 絵図       ・ 絵図       ・ 絵図       ・ 絵図       ・ 会話       ・ 会話       ・       ・       ・       ・       ・ | 石                                                                                                    |
| 図書館         回書         古文書類         絵図・地図         写真・絵葉書         果紙         その他特殊資料         動画・音声           博物館 白然           動物         岩管東線物         コケ植物         地衣頭         蔓頭         変形図録         イル石         動物         岩石           動物         岩管東線物         コケ植物         地衣頭         蔓頭         変形図録         イル石         動物         岩石           動物         台         安井         西線         原目         「秋田         日         日           動物         大田         市場の(原泉デーク)         い田         日         日         日         日                                                                                                    | Roadjanta         GR         NAVJOUJ         Mail           1         Readjanta         GD         8.972.9*         COD           2         Readjanta         GD         8.972.9*         COD           3         Readjanta         GD         1.0717         COD |
| 他上定点写真       博物館 笑析       ● 英術       ● 英術       ● 西藤のり       表示作数     00作                                                                                                    |                                                                                                    |
|                                                                                                    | 7 RAGERON (JR 20/44                                                                                                    |
| じゅうけんきゅう しゅくだい つか<br>「とりデジ」のデータを自由研究や宿題で使いな                                                                                                    | たいときは                                                                                                    |
| <ul> <li>①出典(データが何にのっていたか)、資料を所蔵している施設の</li> <li>(例1)「出典:とっとりデジタルコレクション(データがのっ<sup>-</sup></li> <li>(例2)「島取県立図書館所蔵資料」</li> </ul>                                                                                                    | D情報などを書いてください。<br>ているページの URL)」                                                                                                    |
| ②データを編集・加工して使う場合は、①とは別に、編集・加工                                                                                                    | <sup>うとう</sup><br>L等をしたことも書いてください。                                                                                                    |
| <b>し</b> とっとりデジタルコレクション https://digital-co                                                                                                    | llection.pref.tottori.lg.jp/                                                                                                    |
| 局取県立図書館 電話番号:0857-26-8155 (郷土資料課) ファク<br>鳥取県立博物館 電話番号:0857-26-8044 (学芸課人文・自然担当<br>電話番号:0857-26-8045 (美術振興課美術担当)                                                                                                    | シミリ番号:0857-22-2996<br>当)<br>)ファクシミリ番号:0857-26-8041                                                                                                    |
| 局取県立公文書館 電話番号:0857-26-8160 ファクシミリ番号<br>鳥取県埋蔵文化財センター 電話番号:0857-27-6711 ファクシュ                                                                                                    | : 0857-22-3977<br>ミリ番号 : 0857-27-6712                                                                                                    |
| 4                                                                                                    | 令和3年7月作成                                                                                                    |